# Ghid de instalare și configurare rapidă Start aici

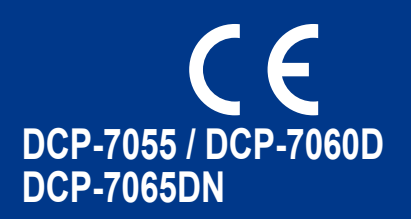

Citiți mai întâi broșura Siguranța și conformitatea, înainte de a instala aparatul. Citiți apoi acest Ghid de instalare și configurare rapidă pentru instrucțiuni privind instalarea și configurarea corectă.

Pentru a citi Ghidul de instalare și configurare rapidă în alte limbi, accesați http://solutions.brother.com/.

### 🖉 Notă

Nu toate modelele sunt disponibile în toate țările.

|           | AVERTIZARE indică o situație potențial periculoasă care, dacă nu este evitată, poate avea ca rezultat decesul sau rănirea gravă.       |
|-----------|----------------------------------------------------------------------------------------------------|
| 🛕 ATENȚIE | <u>ATENȚIE</u> indică o situație potențial periculoasă care, dacă nu este evitată, poate avea ca rezultat rănirea minoră sau moderată. |

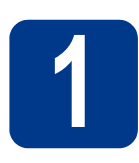

### Despachetați aparatul

### AVERTIZARE

La ambalarea aparatului dumneavoastră au fost folosite pungi din plastic. Pungile de plastic nu sunt jucării. Pentru a evita producerea unor accidente prin sufocare, nu lăsați aceste pungi la îndemâna bebeluşilor și a copiilor și aruncați-le în mod corect.

### ▲ ATENȚIE

Când deplasați aparatul, țineți-l de mânerele laterale aflate sub scaner. NU deplasați aparatul ținându-l din partea de jos.

### 🖉 Notă

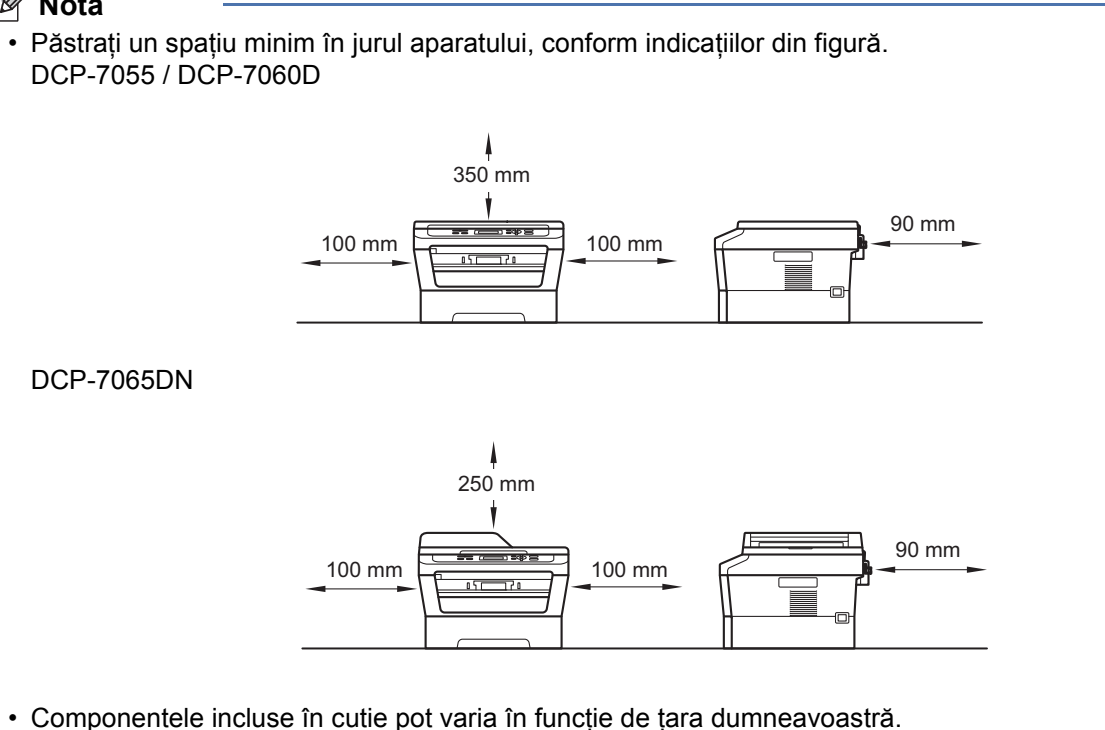

- Păstrați ambalajul original pentru eventuale expedieri viitoare ale aparatului.
- Dacă trebuie să transportați aparatul din orice motiv, împachetați-l cu grijă în ambalajul original pentru a evita deteriorarea în timpul transportului. Transportatorul trebuie să încheie o asigurare adecvată pentru aparat. Pentru instrucțiuni privind reambalarea aparatului, consultați *Ambalarea şi expedierea aparatului* în Manualul avansat de utilizare.
- Cablul de interfață nu este un accesoriu standard. Cumpărați un cablu de interfață adecvat pentru interfața pe care doriți să o utilizați (USB sau rețea).

#### Cablul USB

- Vă recomandăm să folosiți un cablu USB 2.0 (Tip A/B) care să nu fie mai lung de 2 metri.
- NU conectați cablul de interfață în acest moment. Cablul de interfață se conectează în timpul procesului de instalare a MFL-Pro.

#### Cablul de rețea

Folosiți un cablu bifilar torsadat standard de categoria 5 (sau superioară) pentru rețea Fast Ethernet 10BASE-T sau 100BASE-TX.

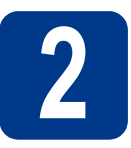

### Scoateți ambalajul în care este împachetat aparatul

### **IMPORTANT**

NU conectați cablul de alimentare cu curent alternativ încă.

- Îndepărtați banda adezivă de pe exteriorul aparatului şi folia care acoperă sticla scanerului.
- Deschideți capacul frontal.
- C Scoateți pachetul de siliciu din interiorul aparatului.

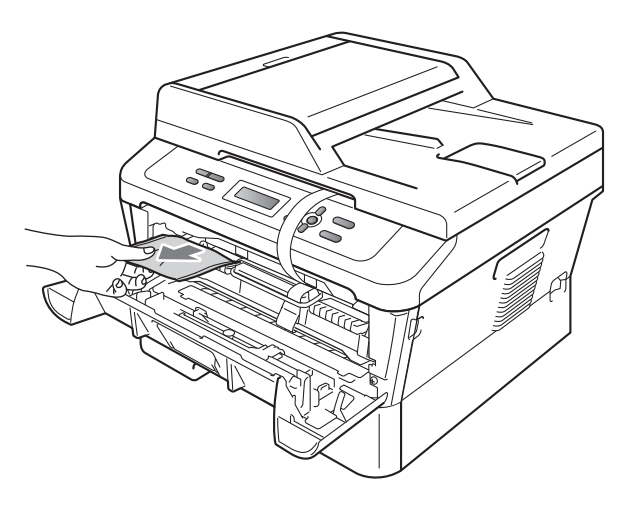

### ▲ ATENȚIE

d

NU ingerați pachetul de siliciu. Aruncați-l. În caz de ingerare, solicitați imediat îngrijire medicală.

Ridicați banda elastică de pe cilindru.

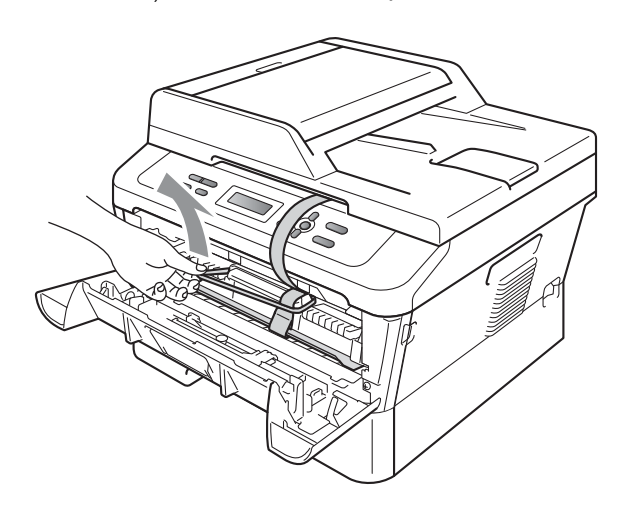

• Trageți fâșia de hârtie pentru a îndepărta materialul de protecție, conform ilustrației.

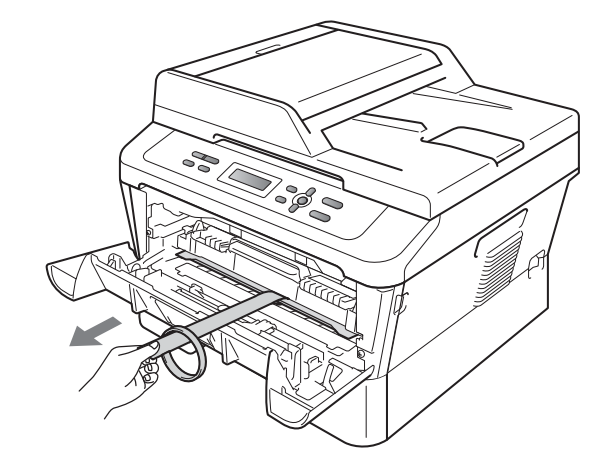

Scoateți ansamblul format din unitatea cilindru și cartușul de toner.

f

ī

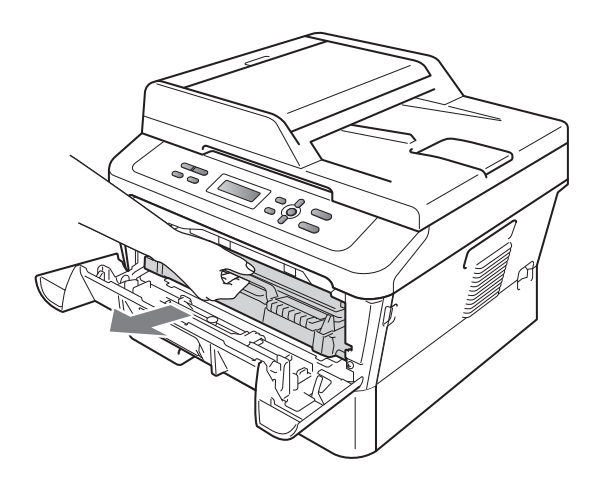

**9** Scuturați-l ușor dintr-o parte în alta de câteva ori, pentru a distribui uniform tonerul în interiorul ansamblului.

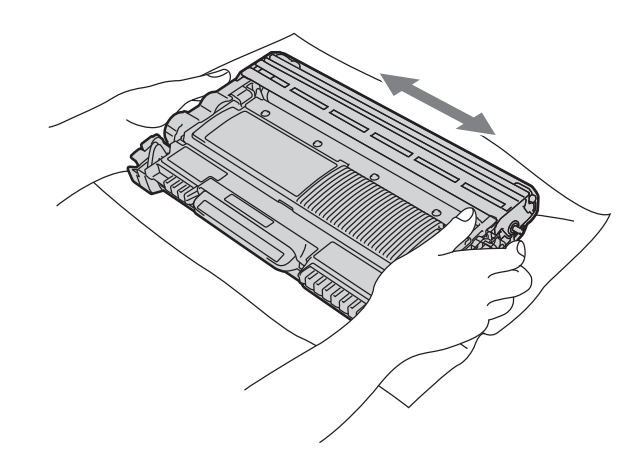

- h Reinstalați în aparat ansamblul format din unitatea cilindru și cartușul de toner.
  - Închideți capacul frontal al aparatului.

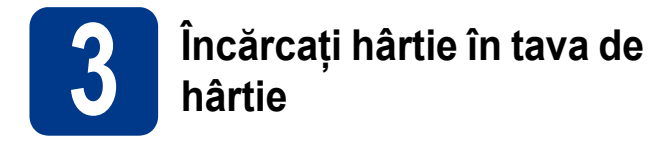

Trageți tava de hârtie complet în afara aparatului.

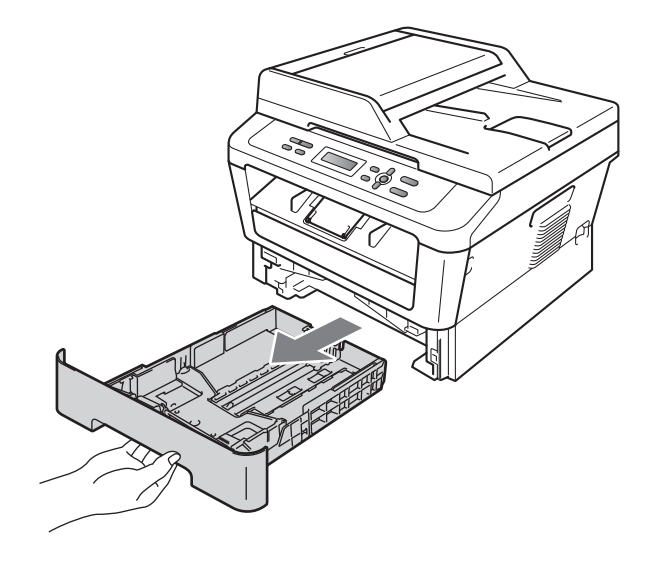

În timp ce apăsați pe maneta verde de deblocare a ghidajului pentru hârtie ①, împingeți ghidajele pentru hârtie la marginile hârtiei astfel încât acestea să corespundă cu formatul de hârtie încărcat în tavă. Verificați dacă ghidajele sunt fixate bine în sloturi.

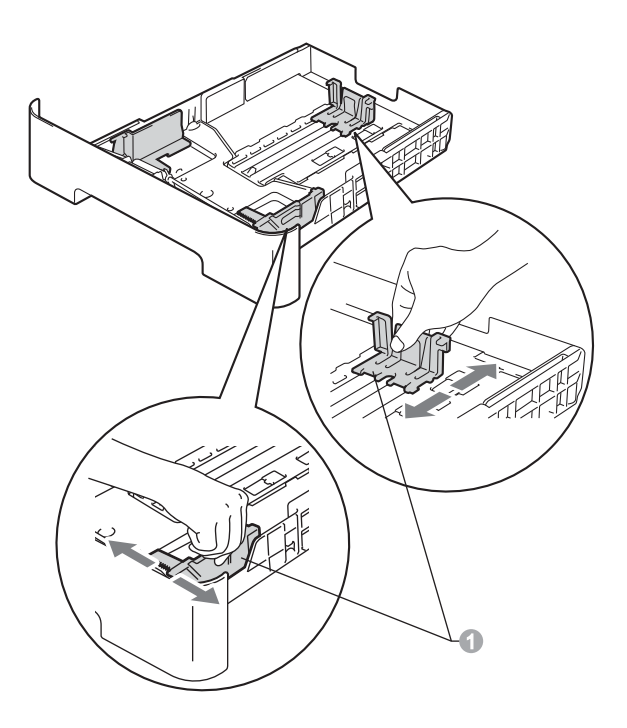

C Răsfoiți bine hârtia pentru a evita blocajele și problemele de alimentare cu hârtie.

Puneți hârtie în tavă și verificați dacă:

d

- Teancul nu depăşeşte marcajul de încărcare maximă cu hârtie (▼ ▼ ) .
   Supraîncărcarea tăvii de hârtie poate cauza blocaje de hârtie.
- Hârtia trebuie să fie aşezată cu faţa pe care se va face tipărirea în jos.
- Ghidajele pentru hârtie ating marginile hârtiei, astfel încât alimentarea să se realizeze corect.

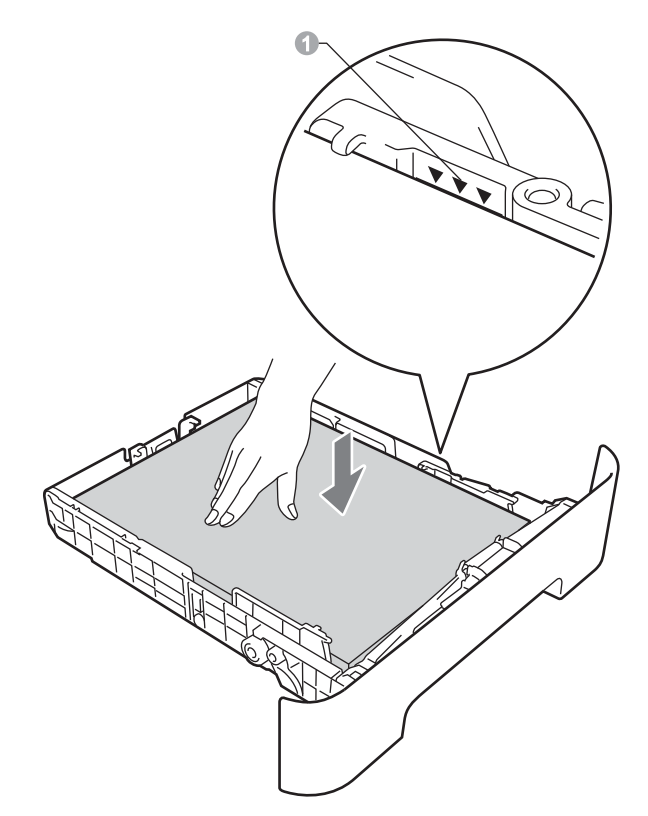

- Împingeți cu putere tava de hârtie în aparat. Verificați că tava a fost complet introdusă în aparat.
- Pentru mai multe informații privind hârtia recomandată, consultați *Recomandări privind hârtia şi suportul de imprimare* în *Manualul de utilizare*.

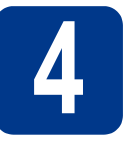

### Conectați cablul de alimentare

### **IMPORTANT**

NU conectați cablul de interfață în acest moment.

- Conectați cablul de alimentare cu curent alternativ la aparat, apoi conectați-l la o priză electrică.
- Porniți aparatul de la buton.

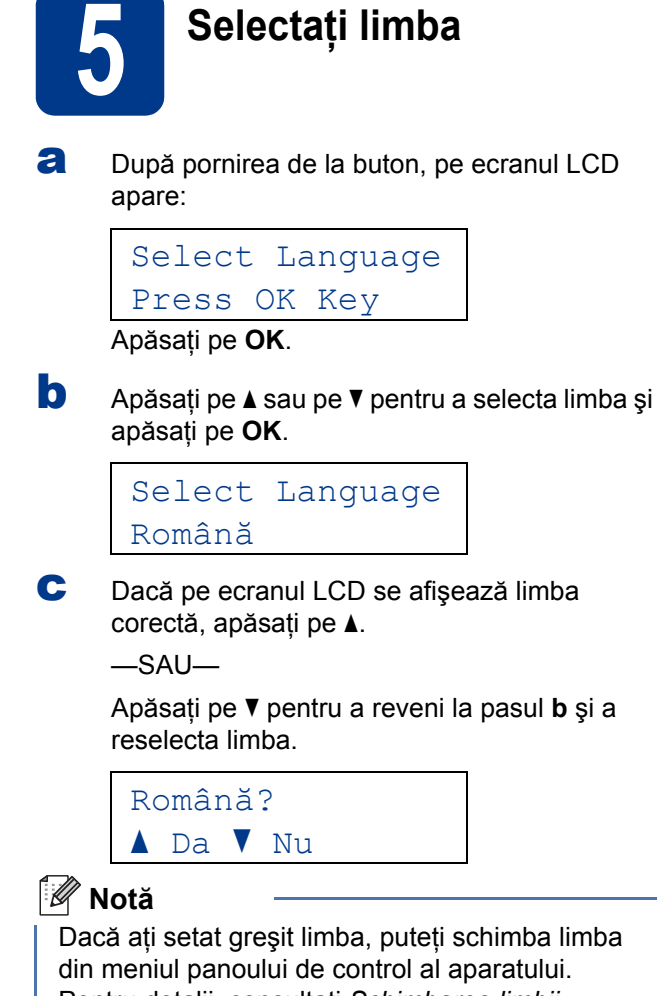

din meniul panoului de control al aparatului. Pentru detalii, consultați *Schimbarea limbii afişajului LCD* în Manualul de utilizare.

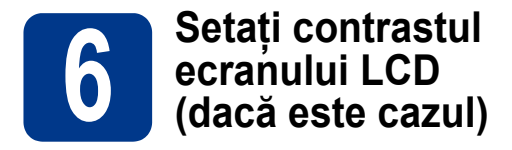

Dacă întâmpinați dificultăți la citirea informațiilor de pe ecranul LCD, vă recomandăm să schimbați setarea de contrast.

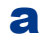

Apăsați pe Menu (Meniu).

- Apăsați pe ▲ sau pe ▼ pentru a alege
   1.Setare Gener..
   Apăsați pe OK.
- C Apăsați pe ▲ sau pe ▼ pentru a alege
   3.Contrast LCD.
   Apăsați pe OK.
- Apăsați pe ▲ pentru a mări contrastul.
   —SAU—

Apăsați pe **▼** pentru a micşora contrastul. Apăsați pe **OK**.

C Apăsați pe Stop/Exit (Stop/leşire).

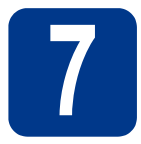

### Alegeți tipul conexiunii

Aceste instrucțiuni de instalare se aplică pentru Windows<sup>®</sup> 2000 Professional, Windows<sup>®</sup> XP Home/Windows<sup>®</sup> XP Professional, Windows<sup>®</sup> XP Professional x64 Edition, Windows Vista<sup>®</sup>, Windows<sup>®</sup> 7 și Mac OS X (versiunile 10.4.11, 10.5.x și 10.6.x).

### 🖉 Notă

Pentru Windows Server<sup>®</sup> 2003/2003 x64 Edition/2008/2008 R2, accesați pagina modelului dumneavoastră pe <u>http://solutions.brother.com/</u>.

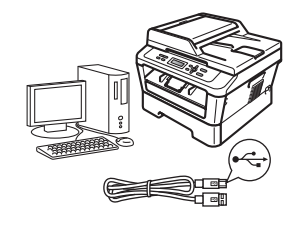

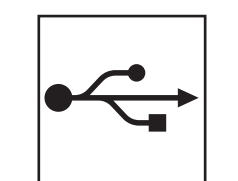

## Pentru utilizatorii interfeței USB

Windows<sup>®</sup>, treceți la pagina 8 Macintosh, treceți la pagina 10

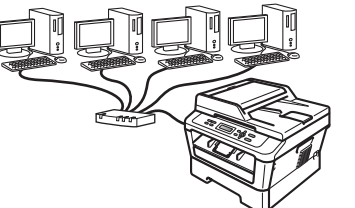

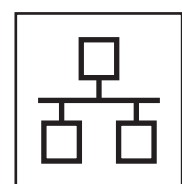

## Pentru rețeaua cu fir

Windows<sup>®</sup>, treceți la pagina 12 Macintosh, treceți la pagina 14

### 🖉 Notă

Puteți să descărcați cele mai recente drivere și utilitare pentru aparatul dumneavoastră de la Brother Solutions Center, la adresa http://solutions.brother.com/.

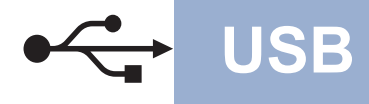

### Pentru utilizatorii interfeței USB

(Windows<sup>®</sup> 2000 Professional/XP/XP Professional x64 Edition/Windows Vista<sup>®</sup>/Windows<sup>®</sup> 7)

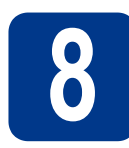

## Înainte de instalare

a Calculatorul dumneavoastră trebuie să fie PORNIT și trebuie să utilizați un cont cu drepturi de administrator.

### 🖉 Notă

b

Discul CD-ROM de instalare include programul ScanSoft<sup>™</sup> PaperPort<sup>™</sup> 12SE. Acest program software acceptă Windows® XP (SP3 sau o versiune ulterioară), XP Professional x64 Edition (SP2 sau o versiune ulterioară), Windows Vista® (SP2 sau o versiune ulterioară) și Windows<sup>®</sup> 7. Treceți la cel mai recent Windows<sup>®</sup> Service Pack înainte de a instala MFL-Pro Suite. Pentru utilizatorii Windows® 2000 (SP4 sau o versiune ulterioară): când se afișează ecranul de descărcare a ScanSoft™ PaperPort™ 11SE în timpul instalării MFL-Pro Suite, urmați instrucțiunile de pe ecran.

Opriți aparatul și asigurați-vă că la aparat NU este conectat cablul de interfață USB. Dacă ați conectat deja cablul, deconectați-l.

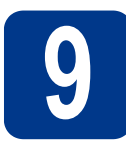

### Instalați MFL-Pro Suite

a Introduceți discul CD-ROM de instalare în unitatea CD-ROM. Dacă numele modelului este afișat pe ecran, selectati aparatul dumneavoastră. Dacă ecranul cu limbile disponibile este afișat, selectați limba dumneavoastră.

#### 🖉 Notă

Dacă ecranul Brother nu se afişează automat, accesati My Computer (Computer) (Computerul meu (Computer)), faceti dublu clic pe pictograma CD-ROM, apoi faceti dublu clic pe start.exe.

b

Faceți clic pe Initial Installation (Instalare inițială) și apoi pe Install MFL-Pro Suite (Instalează MFL-Pro Suite).

С Faceti clic pe Yes (Da) dacă acceptati contractele de licentă.

#### 🖉 Notă

- Dacă instalarea nu continuă automat, deschideți din nou meniul de sus scoțând și reintroducând discul CD-ROM sau faceți dublu clic pe programul start.exe din dosarul rădăcină și continuați de la pasul **b** pentru a instala MFL-Pro Suite.
- Pentru utilizatorii Windows Vista<sup>®</sup> şi Windows® 7, când se afişează ecranul User Account Control (Control cont utilizator), faceți clic pe Allow (Se permite) sau pe Yes (Da).
- d Urmati instructiunile de pe ecran până când se afişează acest ecran.

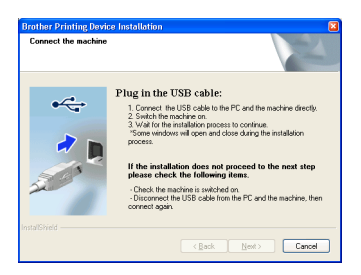

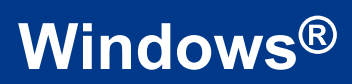

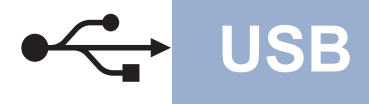

Conectați cablul USB la conectorul USB marcat cu simbolul i pe aparatul dumneavoastră, apoi conectați cablul la computer.

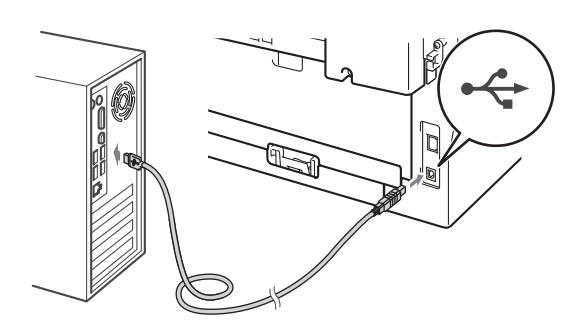

**f** Porniți aparatul și urmați instrucțiunile de pe ecran pentru a finaliza configurarea.

#### IMPORTANT

NU apăsați pe comanda de anulare în niciunul dintre ecrane în timpul instalării. Afișarea tuturor ecranelor poate dura câteva secunde.

### 🖉 Notă

- Pentru utilizatorii de Windows Vista<sup>®</sup> şi Windows<sup>®</sup> 7, când se afişează ecranul Windows Security (Securitate Windows), selectați caseta de validare şi faceți clic pe Install (Instalare) pentru a finaliza corect instalarea.
- Dacă în timpul instalării programului software se afişează un mesaj de eroare, executați Installation Diagnostics (Diagnostic de instalare) din Start (start)/All Programs (Toate programele)/Brother/DCP-XXXX (unde DCP-XXXX este numele modelului dumneavoastră).

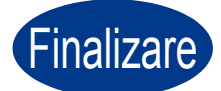

Instalarea s-a încheiat.

#### 🖉 Notă

- În funcție de setările dumneavoastră de securitate, se poate afişa Windows Security sau o fereastră a programului software antivirus atunci când utilizați aparatul sau programul său software. Acceptați sau permiteți ferestrei să continue.
- Driverul de imprimantă XML Paper Specification

Driverul de imprimantă XML Paper Specification este cel mai potrivit driver pentru Windows Vista<sup>®</sup> și Windows<sup>®</sup> 7 când tipăriți din aplicațiile care utilizează documente XML Paper Specification. Descărcați cel mai recent driver accesând Brother Solutions Center, la http://solutions.brother.com/.

USB

### Pentru utilizatorii interfeței USB (Mac OS X 10.4.11 - 10.6.x)

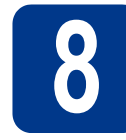

# Înainte de instalare

USB

Asigurați-vă că aparatul dumneavoastră este conectat la priza de curent şi că ați PORNIT calculatorul Macintosh. Trebuie să utilizați un cont cu drepturi de administrator.

#### IMPORTANT

Utilizatorii de Mac OS X 10.4.10 trebuie să își actualizeze versiunea lor la Mac OS X 10.4.11 -10.6.x. (Pentru cele mai recente drivere și informații privind varianta de Mac OS X pe care o utilizați, accesați <u>http://solutions.brother.com/</u>.)

Conectați cablul USB la conectorul USB marcat cu simbolul e pe aparatul dumneavoastră, apoi conectați cablul la computerul dumneavoastră Macintosh.

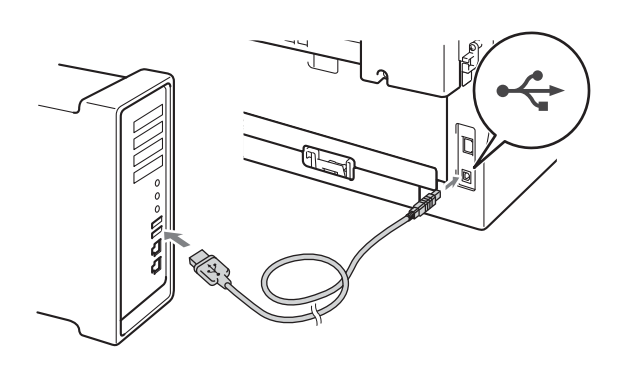

C Asigurați-vă că întrerupătorul de rețea al aparatului este în poziția pornit.

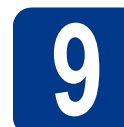

b

## Instalați MFL-Pro Suite

- Introduceți discul CD-ROM de instalare în unitatea CD-ROM.
  - Faceți dublu clic pe pictograma **Start Here OSX** icon. Urmați instrucțiunile de pe ecran.

#### 🖉 Notă

Este posibil ca instalarea să dureze câteva minute.

C Urmați instrucțiunile de pe ecran până când se afişează acest ecran. Selectați aparatul din listă, apoi faceți clic pe OK.

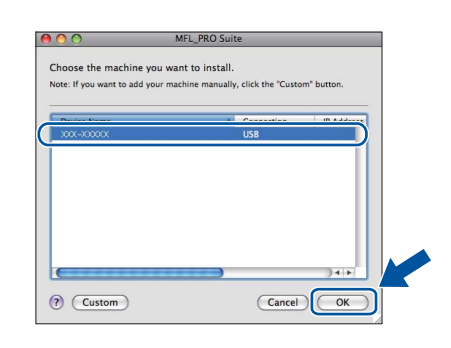

d

Când se afişează acest ecran, faceți clic pe **Next** (Urmatorul).

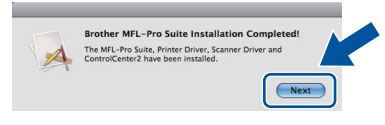

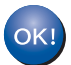

Instalarea MFL-Pro Suite s-a încheiat. Mergeți la pasul **10** de la pagina 11.

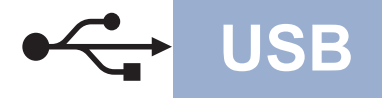

# Macintosh

## Descărcați și instalați Presto! PageManager

Când instalați Presto! PageManager, la Brother ControlCenter2 se adaugă funcția OCR. Cu Presto! PageManager, puteți scana, distribui și organiza cu uşurință fotografii și documente.

Pe ecranul **Brother Support** (Asistență Brother), faceți clic pe **Presto! PageManager** și urmați instrucțiunile de pe ecran.

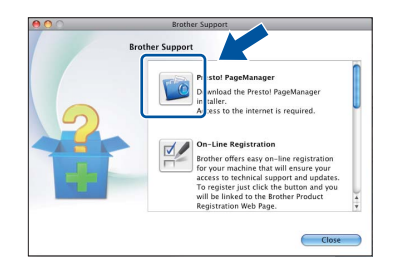

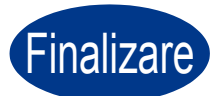

Instalarea s-a încheiat.

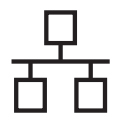

### Pentru utilizatorii interfeței de rețea cu fir (numai DCP-7065DN)

(Windows<sup>®</sup> 2000 Professional/XP/XP Professional x64 Edition/Windows Vista<sup>®</sup>/Windows<sup>®</sup> 7)

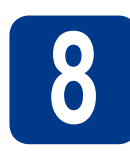

### Înainte de instalare

Calculatorul dumneavoastră trebuie să fie PORNIT şi trebuie să utilizaţi un cont cu drepturi de administrator.

### 🖉 Notă

- Discul CD-ROM de instalare include programul ScanSoft<sup>™</sup> PaperPort<sup>™</sup> 12SE. Acest program software acceptă Windows<sup>®</sup> XP (SP3 sau o versiune ulterioară), XP Professional x64 Edition (SP2 sau o versiune ulterioară), Windows Vista<sup>®</sup> (SP2 sau o versiune ulterioară) şi Windows<sup>®</sup> 7. Treceți la cel mai recent Windows<sup>®</sup> Service Pack înainte de a instala MFL-Pro Suite. Pentru utilizatorii Windows<sup>®</sup> 2000 (SP4 sau o versiune ulterioară): când se afişează ecranul de descărcare a ScanSoft<sup>™</sup> PaperPort<sup>™</sup> 11SE în timpul instalării MFL-Pro Suite, urmați instrucțiunile de pe ecran.
- Pe durata instalării, dezactivați toate programele firewall personale (altele decât Windows<sup>®</sup> Firewall) şi aplicațiile antispyware sau antivirus.
- Scoateți capacul de protecție al conectorului LAN marcat cu simbolul 😤 .

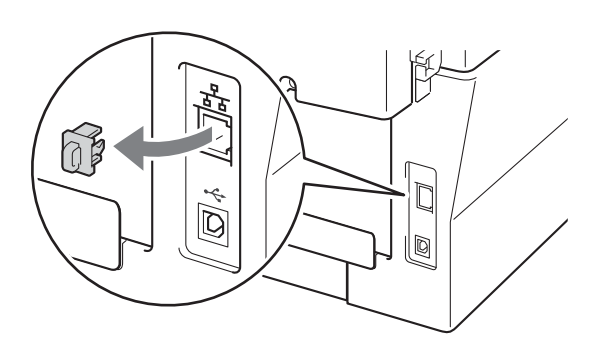

Conectați cablul de rețea la conectorul LAN şi apoi conectați-l la un port liber al hubului.

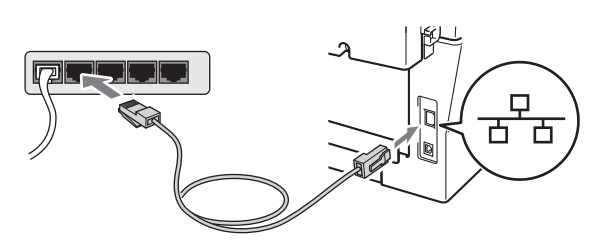

Asigurați-vă că întrerupătorul de rețea al aparatului este în poziția pornit.

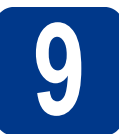

d

## Instalați MFL-Pro Suite

Introduceți discul CD-ROM de instalare în unitatea CD-ROM. Dacă numele modelului este afişat pe ecran, selectați aparatul dumneavoastră. Dacă ecranul cu limbile disponibile este afişat, selectați limba dumneavoastră.

### 🖉 Notă

Dacă ecranul Brother nu se afişează automat, accesați **My Computer (Computer)** (Computerul meu (Computer)), faceți dublu clic pe pictograma CD-ROM, apoi faceți dublu clic pe **start.exe**.

- Faceți clic pe Initial Installation (Instalare inițială) și apoi pe Install MFL-Pro Suite (Instalează MFL-Pro Suite).
- C Faceți clic pe Yes (Da) dacă acceptați contractele de licență.

### 🖉 Notă

- Dacă instalarea nu continuă automat, deschideți din nou meniul de sus scoţând şi reintroducând discul CD-ROM sau faceți dublu clic pe programul start.exe din dosarul rădăcină şi continuați de la pasul b pentru a instala MFL-Pro Suite.
- Pentru utilizatorii Windows Vista<sup>®</sup> şi Windows<sup>®</sup> 7, când se afişează ecranul User Account Control (Control cont utilizator), faceți clic pe Allow (Se permite) sau pe Yes (Da).
- Când se afişează ecranul Firewall/AntiVirus detected (Firewall/Antivirus detectat), selectați Change the Firewall port settings to enable network connection and continue with the installation. (Recommended) (Schimbați setările de port Firewall pentru a permite conectarea în rețea și pentru a continua instalarea. (Recomandat)) și faceți clic pe Next (Urmatorul). (Nu se adresează utilizatorilor Windows<sup>®</sup> 2000)

# Windows®

Dacă nu utilizați programul Windows<sup>®</sup> Firewall, consultați manualul de instrucțiuni al programului dumneavoastră firewall sau antivirus pentru informații despre cum se adaugă următoarele porturi de retea.

- Pentru scanarea în rețea, adăugați portul UDP 54925.
- Dacă problemele cu conexiunea de rețea persistă, adăugați portul UDP 137.

C Urmați instrucțiunile de pe ecran pentru a finaliza configurarea.

### IMPORTANT

NU apăsați pe comanda de anulare în niciunul dintre ecrane în timpul instalării. Afişarea tuturor ecranelor poate dura câteva secunde.

### 🖉 Notă

- Dacă aparatul dumneavoastră nu este găsit în reţea, confirmaţi setările urmând instrucţiunile de pe ecran.
- Pentru utilizatorii de Windows Vista<sup>®</sup> şi Windows<sup>®</sup> 7, când se afişează ecranul Windows Security (Securitate Windows), selectați caseta de validare şi faceți clic pe Install (Instalare) pentru a finaliza corect instalarea.
- Dacă în timpul instalării programului software se afişează un mesaj de eroare, executați Installation Diagnostics (Diagnostic de instalare) din Start (start)/All Programs (Toate programele)/Brother/DCP-XXXX LAN (unde DCP-XXXX este numele modelului dumneavoastră).

Instalați MFL-Pro Suite pe alte computere (dacă este necesar)

Dacă doriți să utilizați aparatul cu mai multe computere din rețea, instalați MFL-Pro Suite pe fiecare computer. Mergeți la pasul **9** de la pagina 12.

#### 🖉 Notă

#### \_\_\_\_\_\_ Licența de rețea (Windows®)

Acest produs include o licență pentru PC pentru maximum 5 utilizatori. Licența acoperă instalarea MFL-Pro Suite, inclusiv a programelor ScanSoft™ PaperPort™ 12SE sau ScanSoft™ PaperPort™ 11SE, pe maximum 5 sisteme PC din rețea. Dacă doriți să instalați ScanSoft™ PaperPort™ 12SE sau ScanSoft™ PaperPort™ 11SE pe mai mult de 5 sisteme PC, achiziționați pachetul Brother NL-5, un pachet cu contract de licență pentru mai multe sisteme PC, pentru încă 5 utilizatori. Pentru a achiziționa pachetul NL-5, contactați distribuitorul autorizat Brother sau serviciul pentru clienți Brother.

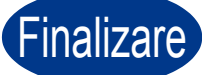

#### Instalarea s-a încheiat.

### 🖉 Notă

- Dacă utilizați o adresă IP specificată pentru aparatul dumneavoastră, trebuie să setați Metoda de încărcare la Statică, utilizând panoul de control. Pentru mai multe informații, consultați *Meniul de rețea* din *Ghidul utilizatorului de rețea*.
- În funcție de setările dumneavoastră de securitate, se poate afişa Windows Security sau o fereastră a programului software antivirus atunci când utilizați aparatul sau programul său software. Acceptați sau permiteți ferestrei să continue.
- Driverul de imprimantă XML Paper Specification

Driverul de imprimantă XML Paper Specification este cel mai potrivit driver pentru Windows Vista<sup>®</sup> și Windows<sup>®</sup> 7 când tipăriți din aplicațiile care utilizează documente XML Paper Specification. Descărcați cel mai recent driver accesând Brother Solutions Center, la http://solutions.brother.com/. Rețea cu fir

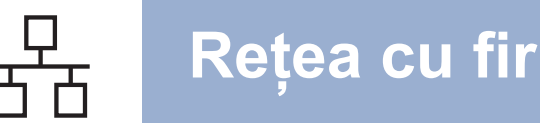

### Pentru utilizatorii interfeței de rețea cu fir (numai DCP-7065DN)

(Mac OS X 10.4.11 - 10.6.x)

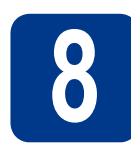

## Înainte de instalare

Asigurați-vă că aparatul dumneavoastră este conectat la priza de curent şi că ați PORNIT calculatorul Macintosh. Trebuie să utilizați un cont cu drepturi de administrator.

### **IMPORTANT**

Utilizatorii de Mac OS X 10.4.10 trebuie să își actualizeze versiunea lor la Mac OS X 10.4.11 -10.6.x. (Pentru cele mai recente drivere și informații privind varianta de Mac OS X pe care o utilizați, accesați http://solutions.brother.com/.)

Scoateți capacul de protecție al conectorului LAN marcat cu simbolul 😤.

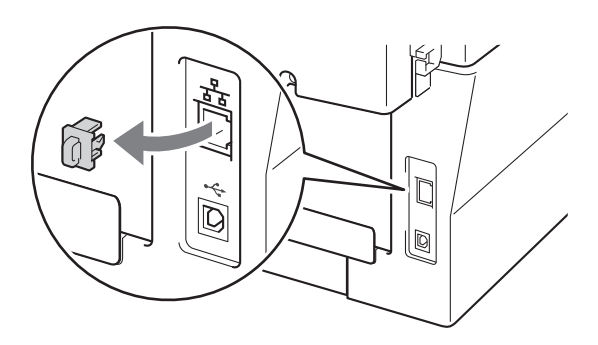

C Conectați cablul de rețea la conectorul LAN și apoi conectați-l la un port liber al hubului.

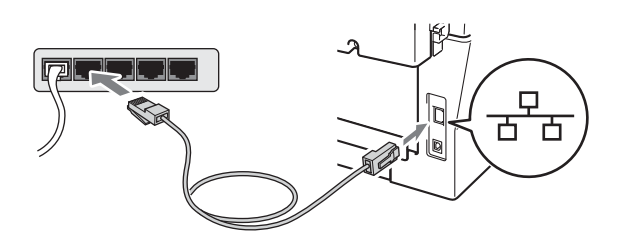

Asigurați-vă că întrerupătorul de rețea al aparatului este în poziția pornit.

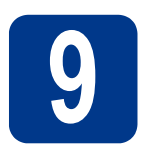

a

b

## Instalați MFL-Pro Suite

- Introduceți discul CD-ROM de instalare în unitatea CD-ROM.
- Faceți dublu clic pe pictograma **Start Here OSX** icon. Urmați instrucțiunile de pe ecran.

#### 🖉 Notă

Este posibil ca instalarea să dureze câteva minute.

C Urmați instrucțiunile de pe ecran până când se afişează acest ecran. Selectați aparatul din listă, apoi faceți clic pe **OK**.

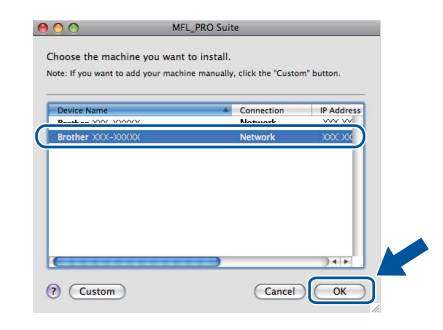

### 🖉 Notă

Dacă aparatul nu poate fi găsit în rețea, verificați setările rețelei.

## Rețea cu fir

# Macintosh

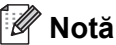

• Dacă se afişează acest ecran, faceți clic pe OK.

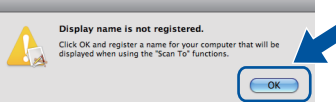

În câmpul **Display Name** (Nume Ecran), introduceți un nume pentru computerul Macintosh, format din maximum 15 caractere, și faceți clic pe **OK**. Mergeți la **d**.

| Specify your machine by address P Address P A |                                 |                          |                 |
|----------------------------------------------------------------------------------------------------|---------------------------------|--------------------------|-----------------|
| IP Address: XXXXXXXXXXXXXXXXXXXXXXXXXXXXXXXXXXX                                                                                                    | Specify your machine b          | ıy address               |                 |
| Specify your machine by name<br>mONS Service Name : Brother XXX - XXXX [DXXXXXXXXXXXXXXXXXXXXXXXXXX                                                                                                    | IP Address :                    | XXX.XXX.XXX.XXX          |                 |
| mDNS Service Name : Brother XXX_XXXX [XXXXXXXXXXXXXXXXXXXXXXXXXXXX                                                                                                    | Specify your machine b          | iy name                  |                 |
| Register your computer with the "Scan To" function on the     machine     Display Name     Xxxx      Stat be "Scan To" hatton PN number for this computer      Table PN number protection     PN number     ("O" - "", 4 digits)     Retype PN number                                                                                                    | mDNS Service Name :             | Brother XXX-XXXX         | [XXXXXXXXXXXXX] |
| Register your computer with the 'Scan To' function on the machine.     Diplay Name (Mar 13 characters)     XXXX      Set the 'Scan To' Burne PIN number for this computer     Cable PIN number protection     PIN number (70' - 73', 4 digits)     Retype PIN number                                                                                                    |                                 |                          |                 |
| Dipply Name (Max 15 characters) XXXX St Uto "Scan To" Batton PIN number for this computer Inable PIN number ("O" - "9", 4 digits) Retype PIN number                                                                                                    | Register your computer machine. | r with the "Scan To" fu  | nction on the   |
| (Max 15 characters)<br>XXXX<br>Set the "Scan To" Button FIN number for this computer<br>Enable PIN number protection<br>PIN number<br>P("0"-"9", 4 digits)<br>Retype PIN number                                                                                                    | Display Name                    |                          |                 |
| Set the 'Scan To' Button FIN number for this computer  Chable FIN number FIN number ('0' - '9', 4 digits) Retype FIN number                                                                                                    | (Max 15 characters)             |                          |                 |
| Set the 'Scan To' Button PN number for this computer  I mable PN number protection PN number ('0' - '9', 4 digits) Retype PIN number                                                                                                    | XXXX                            |                          |                 |
| Stiffle Scale of waters the analysis of the computer  State State |                                 |                          |                 |
| Enable PIN number protection<br>PIN number<br>("0" = "9", 4 digits)<br>Retype PIN number                                                                                                    | Set the 'Scan To' Button PIN I  | number for this computer |                 |
| PIN number<br>(*0* - *9*, 4 digits)<br>Retype PIN number                                                                                                    | Enable PIN number p             | protection               |                 |
| (°0" - "9", 4 digits)<br>Retype PIN number                                                                                                    | PIN number                      |                          |                 |
| Retype PIN number                                                                                                    | ("0" - "9", 4 digits            | )                        |                 |
|                                                                                                    | Retype PIN number               |                          |                 |
|                                                                                                    |                                 |                          |                 |
|                                                                                                    |                                 |                          |                 |

- Dacă doriți să utilizați butonul SCAN (SCANARE) al aparatului pentru a scana în rețea, trebuie să bifați caseta Register your computer with the "Scan To" function on the machine. (Înregistrați calculatorul dumneavoastră cu funcția "Scan To" la aparat).
- Denumirea introdusă va apărea pe ecranul LCD al aparatului când apăsați pe (SCAN (SCANARE)) şi alegeți o opțiune de scanare. (Pentru mai multe informații, consultați Scanarea în rețea în Ghidul utilizatorului de software.)

C Când se afişează acest ecran, faceți clic pe **Next** (Urmatorul).

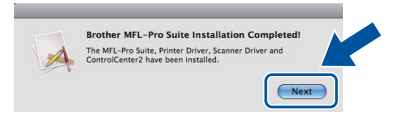

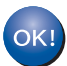

Instalarea MFL-Pro Suite s-a încheiat. Mergeți la pasul **10** de la pagina 15.

## Descărcați și instalați Presto! PageManager

Când instalați Presto! PageManager, la Brother ControlCenter2 se adaugă funcția OCR. Cu Presto! PageManager, puteți scana, distribui și organiza cu uşurință fotografii și documente.

Pe ecranul **Brother Support** (Asistență Brother), faceți clic pe **Presto! PageManager** și urmați instrucțiunile de pe ecran.

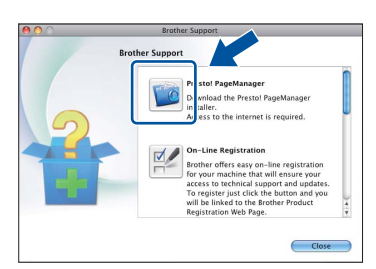

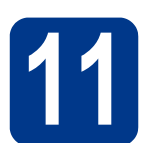

### Instalați MFL-Pro Suite pe alte computere (dacă este necesar)

Dacă doriți să utilizați aparatul cu mai multe computere din rețea, instalați MFL-Pro Suite pe fiecare computer. Mergeți la pasul **9** de la pagina 14.

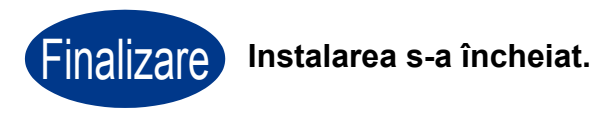

### 🖉 Notă

Dacă utilizați o adresă IP specificată pentru aparatul dumneavoastră, trebuie să setați Metoda de încărcare la Statică, utilizând panoul de control. Pentru mai multe informații, consultați *Meniul de rețea* din *Ghidul utilizatorului de rețea*. Rețea cu fir

### **Brother CreativeCenter**

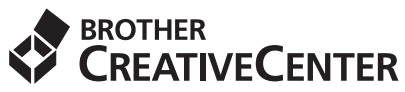

Lăsați-vă purtat de creativitate. Dacă utilizați Windows, faceți dublu clic pe pictograma Brother CreativeCenter de pe suprafață de lucru pentru a accesa site-ul nostru Web GRATUIT cu multe idei și resurse de uz personal și profesional.

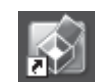

Utilizatorii de Mac pot accesa Brother CreativeCenter la această adresă Web: http://www.brother.com/creativecenter/

### Consumabile

Când este timpul să înlocuiți consumabilele, ecranul LCD va indica o eroare în panoul de control. Pentru mai multe informații despre consumabilele pentru aparatul dumneavoastră, vizitați-ne la <u>http://solutions.brother.com/</u> sau contactați distribuitorul Brother local.

| Cartuşe de toner                                                                                                    | Unitatea cilindru |
|----------------------------------------------------------------------------------------------------|-------------------|
| Cartuş de toner standard: TN-2010 (pentru<br>DCP-7055),<br>TN-2210 (pentru DCP-7060D şi DCP-7065DN)<br>Cartuş de toner de capacitate mare: TN-2220 (pentru<br>DCP-7060D şi DCP-7065DN) | DR-2200           |
| A CONTRACTOR                                                                                                    |                   |

Pentru înlocuirea articolelor consumabile, consultați *Înlocuirea articolelor consumabile* în *Manualul de utilizare*.

#### Mărci comerciale

Sigla Brother este o marcă înregistrată a companiei Brother Industries, Ltd.

Brother este o marcă înregistrată a companiei Brother Industries, Ltd.

Microsoft, Windows, Windows Server și Internet Explorer sunt mărci comerciale înregistrate ale Microsoft Corporation în S.U.A. și/sau în alte țări.

Windows Vista este o marcă înregistrată sau o marcă comercială a Microsoft Corporation în S.U.A. şi/sau în alte țări. Apple, Macintosh, Safari și TrueType sunt mărci comerciale ale Apple Inc., înregistrate în Statele Unite și în alte țări.

Mac și sigla Mac sunt mărci comerciale ale Apple Inc., companie înregistrată în SUA și în alte țări.

Nuance, sigla Nuance, PaperPort și ScanSoft sunt mărci înregistrate sau mărci comerciale ale Nuance Communications, Inc. sau ale companiilor afiliate în S.U.A. și/sau în alte țări.

# Orice denumire comercială sau denumire a produsului companiei care apare pe produsele Brother, documentele asociate și orice alte materiale reprezintă o marcă comercială sau o marcă comercială înregistrată a respectivei companii.

#### Compilarea și publicarea

Acest manual, care include cele mai recente descrieri și specificații ale produselor, a fost întocmit și publicat sub supravegherea companiei Brother Industries, Ltd.

Conținutul acestui manual precum și specificațiile produselor pot fi modificate fără aviz prealabil.

Compania Brother își rezervă dreptul de a efectua modificări, fără aviz prealabil, ale specificațiilor și materialelor incluse în acest document și nu poate fi făcută răspunzătoare pentru niciun fel de pagube (inclusiv indirecte) cauzate de utilizarea materialelor prezentate, inclusiv, fără a se limita la, erorile tipografice și alte erori aferente procesului de publicare.

#### Drepturi de autor și licență

©2010 Brother Industries, Ltd. Acest produs include programe software dezvoltate de următorii furnizori: ©1983-1998 PACIFIC SOFTWORKS, INC. ©2010 Devicescape Software, Inc. Acest produs include programul software "KASAGO TCP/IP" dezvoltat de ZUKEN ELMIC, Inc.

# brother.